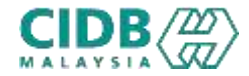

## SISTEM PENGURUSAN KOMPETENSI (CMS)

# PENYEDIA LATIHAN PROGRAM MATA CCD (PLCCD)

Panduan Pengguna v1.0

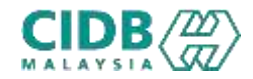

## ISI KANDUNGAN

- 1. Permohonan Pendaftaran ID BAHARU
- 2. Permohonan Baharu (New) PERMOHONAN PENYEDIA LATIHAN PROGRAM MATA CCD (Pemohon)
- 3. Permohonan Pembaharuan (Renew) PERMOHONAN PENYEDIA LATIHAN PROGRAM MATA CCD (Pemohon)

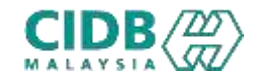

| CIDB                                                                                                    | Cartraited Information Management System                                                                                                    |
|----------------------------------------------------------------------------------------------------|----------------------------------------------------------------------------------------------------|
| CEDERCAFFLENC D3-55573200  INOTIS PENGUMUMAN  PERMOHONAN MELALUI SISTEM CIMS BAGI PROGRAM PENYELIAAN & PENGURUSAN KAEDAH II (TEMUDUGA)  Dinakhumkan bermula 04 September 2023 permohonan bagi Program Penyeliaan & Pengurusan Kaedah II (Temaduga) adalah melalui atas tailan laitu di sistem CIMS CIDB  Sebarang pertanywan boleh diajukan atau diemailkan ke bantuan:http://www.cidb.gov.my/ e-bantuan  Sekian, harap maklum | Image: Status ClDB grobs   URL: https://cims.cidb.gov.my/SMIS/regcontractor/i ndex Index Index 1. Klik Daftar Baru 1. Klik Daftar Baru 2. Pilihan ORGANISASI |
|                                                                                                    | Lupe ID penggune? / Lupo kata lekian?                                                                                                    |
| Sila pilih jenis pengguna untuk permohonan pendaftaran  Organisasi  Individu                                                                                                    | **Sekiranya tidak memiliki ID CIMS atau ID yang<br>dimiliki bukan jenis Syarikat perlu membuat ID<br>baharu                                                  |

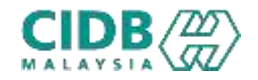

Sila pilih jenis pengguna untuk permohonan pendaftaran

| Organisasi 🗸                                                                                                    | r 1. | Pilih Pusat Latihan Bertauliah/Penyedia Latihan |
|----------------------------------------------------------------------------------------------------|------|-------------------------------------------------|
| Kontraktor Tempatan     Sila PBD, Jka anda ingin memohim untuk mendartar kebagai Kontraktor Tempatan                                                                                   |      |                                                 |
| C Kontraktor Asing<br>Sila Hilh (Ka anda ingin menohon umuk mendattar sebagai Kontraktor Asing                                                                                         |      |                                                 |
| Syarikat (Bukan Kontraktor)<br>Sita Pithijba anda hgin memohon adagai apensi yang berhaikan dengan industri pembinaan (Konsultan Pensilik Projek Pensaja)                              |      |                                                 |
| Pusat Lathan Bertaullalv Pervedia Lathan Sila Hih (Ru anda Ingin menohon anagai Pusat Lathan Bertauliah Pervedia Lathan (PLSICW/PLBK/PLB atav CPC)                                     | ]    |                                                 |
| Syarikat Usahasana / Konsortium (Titlak diperbadankan di SSM)<br>Sila plih plihasini jila anda ingin berdahar selagai Kontraktor Usatasana                                             |      |                                                 |
| O Penyesia Perkhidmatan Pembinaan Projek Luar Negara (Perkhidmatan Berkaitan Pembinaan) yang ditubuhkan di Malaysia.<br>Sila pilih Jiba andu Ingin membuat dédarati Wojek Luar Negara. |      |                                                 |
| C Apprentice Company                                                                                                    |      |                                                 |
| C Apprendice Sponsor                                                                                                    |      |                                                 |
| Individu 🗸                                                                                                    |      |                                                 |
|                                                                                                    |      | lekan butang Teruskan                           |

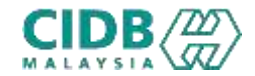

#### Permohonan Pendaftaran ID BAHARU

| Applicant - Non Contracto                         | r Company                                                          |          |                       |
|---------------------------------------------------|--------------------------------------------------------------------|----------|-----------------------|
| Applicant Name *                                  | Name                                                               | 1.       | lsikan setiap bahagia |
| Position *                                        | Position                                                           |          | 1 5                   |
| I/C No.*                                          | I/C No                                                             |          |                       |
|                                                   | Eg: 820428472989 (YYMMDD999999)                                    |          |                       |
| H/P No.*                                          | H/P No                                                             |          |                       |
|                                                   | Eg:0120000000                                                      |          |                       |
| E-mail*                                           | E-Mail                                                             |          |                       |
| User Profile                                      |                                                                    |          |                       |
| Click here if user details are                    | same as Applicant                                                  |          |                       |
| Name*                                             | Nome                                                               |          |                       |
|                                                   | Please key In your Identity Card No. (as per MYRAD IC NO.)         |          |                       |
| IC No *                                           | 10 May                                                             |          |                       |
|                                                   | Eg: 820438472989(VYMMDD999999)                                     |          |                       |
| H/P No.*                                          | 16/PNo                                                             |          |                       |
| Decision ( Deleter                                | Eg: 0 toooddoor                                                    |          |                       |
| Posicion7 Noier                                   | Position / Role:                                                   |          |                       |
| Login Details                                     |                                                                    |          |                       |
| User Name *                                       | Entrier wallet E-Mail (D                                           |          |                       |
|                                                   | (E-mull will be sent to the above User Name)                       | <br>► 2. | Tekan butang Submit   |
| Password *                                        | Parsword                                                           |          | 5                     |
|                                                   |                                                                    |          |                       |
| Retype Password *                                 | Retried Plainword                                                  |          |                       |
| Retype Password *                                 | Retype Papeword                                                    |          |                       |
| Retype Password * Plaase save your CrDB Matavia w | Retype Pataword<br>CIMS password. Do not share your CIMS password. |          |                       |

nagian yang mandatory (\*)

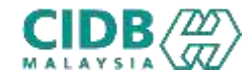

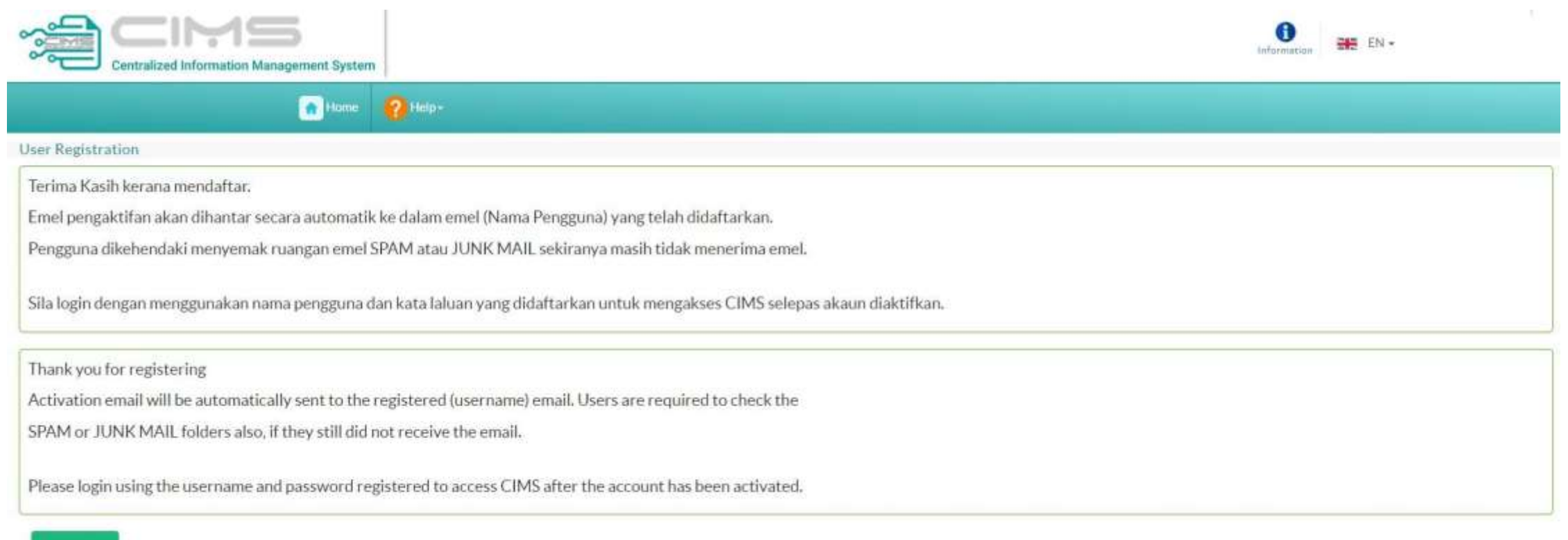

Back to Hiome

- 1. Mesej Paparan berjaya mendaftar dapat dilihat dan perlu menyemak ruangan emel untuk pengaktifan ID.
- 2. Setelah akaun aktif, sila login dengan menggunakan nama pengguna dan kata laluan yang didaftarkan

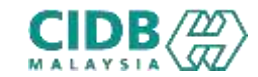

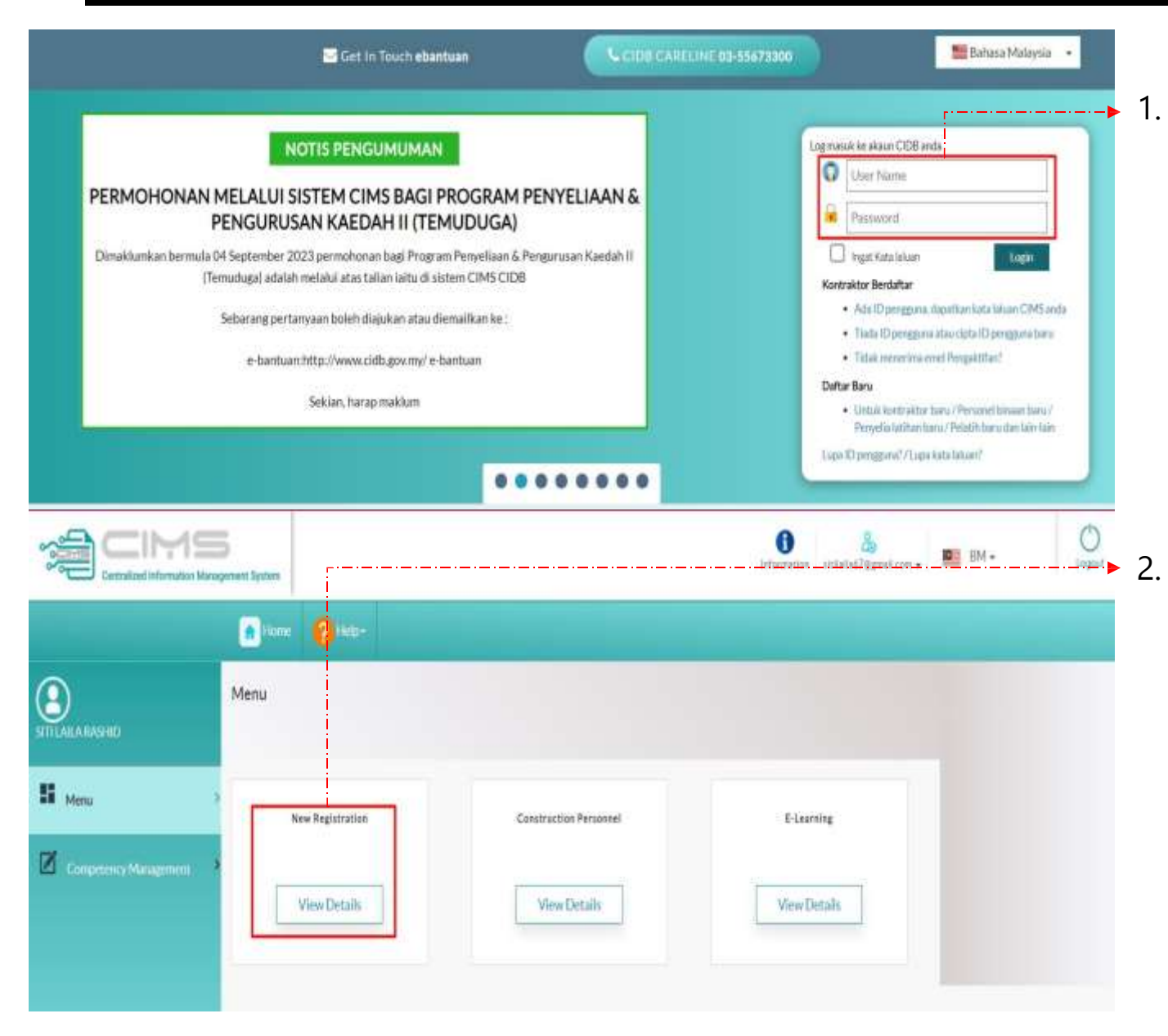

Sila login dengan menggunakan nama pengguna dan kata laluan yang didaftarkan

. Kemudian tekan View Details untuk Pendaftaran Baru bagi ID tersebut

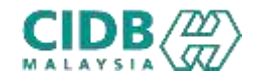

| Plasse select this option     Plasse select this option     Plasse select this option     Plasse select this option | Commission of Malaysia (SSM) iff your company is incorporated with Companies Commission of Malaysia (SSM). nies Commission of Malaysia (SSM) nit your organization is a government Ministry, government Apency, Association/Society, Cooperative, University or any Other. |
|----------------------------------------------------------------------------------------------------|----------------------------------------------------------------------------------------------------|
| Incorporated with Compa                                                                                             | nies Commission of Malaysia (SSM) O Not incorporated with Companies Commission of Malaysia (SSM)                                                                                                    |
| Registration Type *                                                                                                 | Please Select                                                                                                    |
| Company Registration                                                                                                | Teguit Nin. Piendaftar an SSM tanjar ahjab akhir (CTH: 123456-30 Input: 123456                                                                                                    |
| Philippen                                                                                                    |                                                                                                    |
| Puttien                                                                                                    | Seinst type of incorporation #00,00,0     Enter the SDM antiperation with hitse inter at the it.                                                                                                    |

- 1. Sila baca dan buat pilihan mengenai syarikat anda.
  - 2. Jika pilihan Incorporated with Companies Commission of Malaysia (SSM)
    - Sila isi yang mandatory (\*)
    - Tekan butang Proceed to Purchase SSM

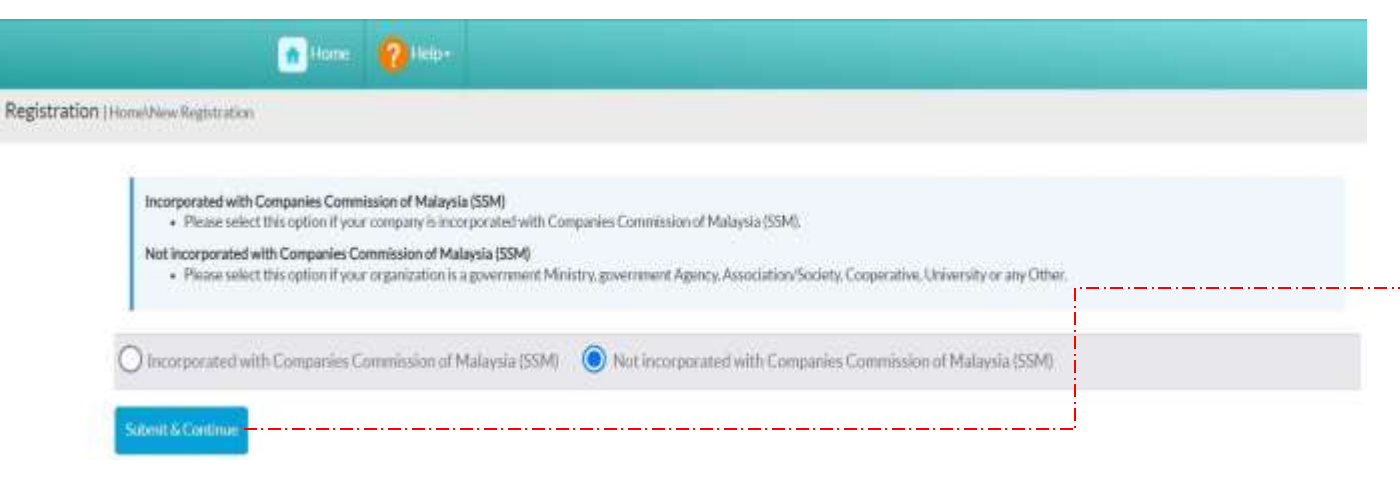

- 3. Jika pilihan Not incorporated with Companies Commission of Malaysia (SSM)
  - Tekan butang Submit & Continue

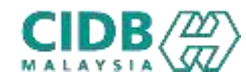

#### Permohonan Pendaftaran ID BAHARU

| Organization /                            | Company Details                 |               | Registred Addr            | 賊                   |          |
|-------------------------------------------|---------------------------------|---------------|---------------------------|---------------------|----------|
| Agency                                    | Plane Select                    | × 8           | egistered Address"        | Ragintervel Address |          |
| Organization Type*                        | Please Select                   | ~             |                           |                     |          |
| Ministry                                  | Please Select                   | ~             |                           |                     | <i>i</i> |
|                                           |                                 | P             | ostrode <sup>*</sup>      | Pontrode            |          |
| Department / Agency                       |                                 | × 0           | ity*                      | Please Sellect      | v        |
| Section                                   | Please Select                   | <b>v</b> 5    | tate"                     | Rease Select        | ×        |
| 11-2                                      |                                 | D             | istrict"                  | Rease Select        | ¥.       |
| Unit                                      |                                 |               | Correspondence            | e Address           |          |
| Registration/Company B<br>No <sup>4</sup> | 0 negativitionsti               | E             | ]<br>Same As Registered A | idress .            |          |
| Company Name*                             | Company Name                    | 0             | orrespondence Address     | Bullnes Atdons      |          |
| Registration Date!                        | RegimentionOute                 | 4147a<br>1111 |                           |                     |          |
| Country incorporated*                     | Mataysia                        |               | ostrode                   | Patitoda            |          |
| Nature of Business                        | Nature of Boursess              | 0             | orrespondence: City       | Please Select       | v        |
| Company Web Address                       | Company Web Address             | 6             | orrespondence State       | Please Select       |          |
| n Fai No.                                 |                                 |               | - March 1997 - March      |                     |          |
| e l                                       | 6 mil                           |               | Same As Registered        | ESS .               |          |
| Principal Contact                         | Person                          | P             | hniness Addmin            | Basisson Address    |          |
| he Principal Contact pro-                 | or is the same as the Applicant |               |                           |                     |          |
| blame*                                    | Name                            |               |                           |                     |          |
| Position <sup>2</sup>                     | Protini                         |               | ostcode                   | Portcole            |          |
| H/P No.*                                  | INT NO.                         | B             | londnees City             | Please Select       | v        |
| E-mail*                                   | Unut                            | в             | uniterie State            | Please Select       | *        |
|                                           |                                 | в             | Insidents District        | Please Select       | v        |

- 1. Sila Isikan kesemua maklumat yang diminta iaitu
  - Maklumat Organisasi/ Maklumat Syarikat,
  - Maklumat Alamat Berdaftar,
  - Maklumat Alamat Surat-menyurat,
  - Maklumat Alamat Perniagaan
  - Maklumat Orang untuk dihubungi

#### --> 2. Selesai mengisi, tekan butang Save & Continue

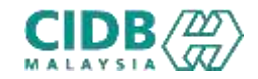

|                       | YADD STUDIOS (080                                       | ISY)                   | fromation sidelas?Agreat.com - | BM+ 0                                                     |
|-----------------------|---------------------------------------------------------|------------------------|--------------------------------|-----------------------------------------------------------|
|                       | 🚮 Home 👩 Help+                                          |                        |                                |                                                           |
| STILALARASHD          | Menu                                                    |                        |                                | Registration<br>Registration No.<br>0020230916-004/045951 |
| H Menu I              | Company Details Saved Successfully<br>View Registration | Construction Personnel | E-Learning                     | <u>}</u>                                                  |
| Competency Management | ViewDetails                                             | View Details           | ViewDetaïs                     | 3.                                                        |

- Setelah maklumat Berjaya disimpan, Nama Syarikat akan dipaparkan di bahagian atas.
- 2. Pemakluman Berjaya menyimpan maklumat Syarikat turut dipaparkan
- 3. Seterusnya Rujuk <u>Permohonan Baharu Pendaftaran</u> <u>Penyedia Latihan Program Mata CCD</u>

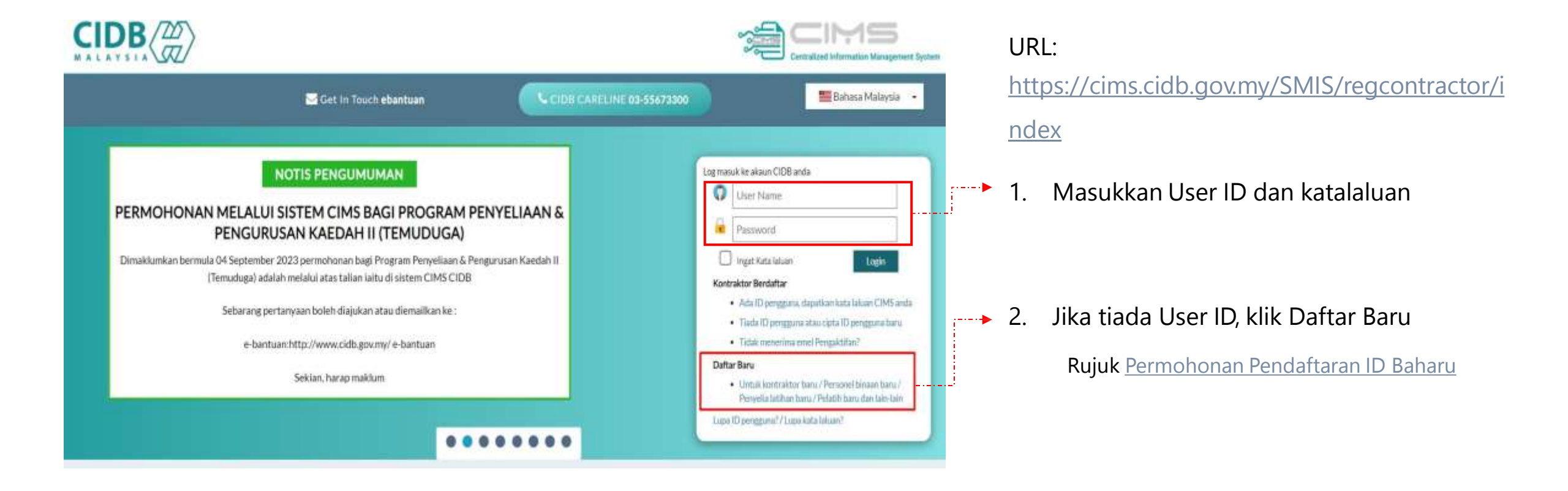

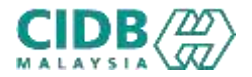

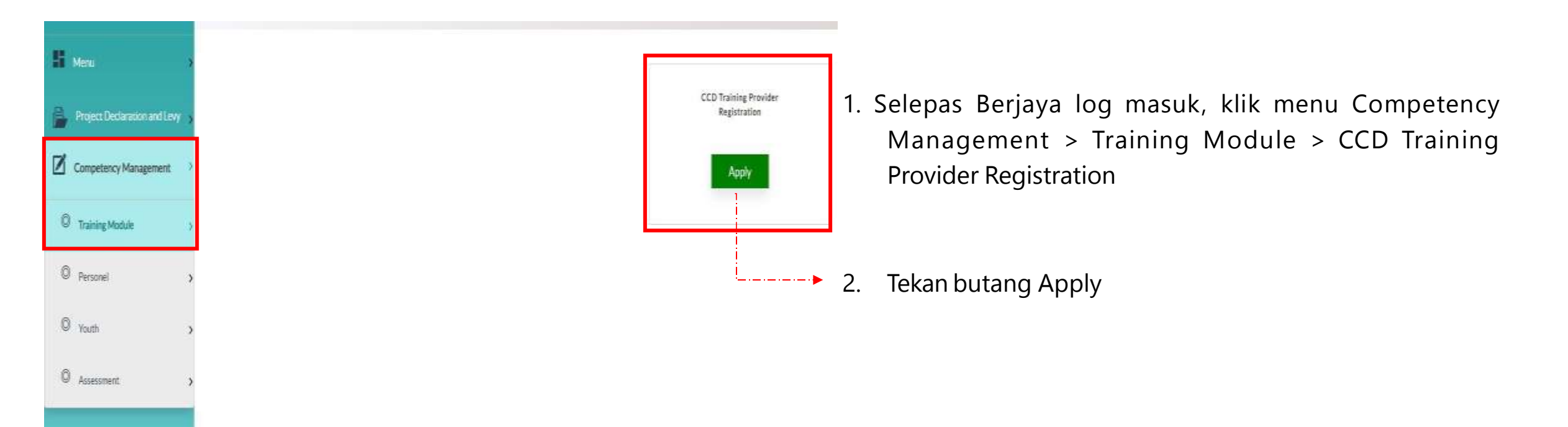

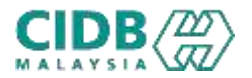

| ANY APPLICATION<br>Note:<br>• Your applications will appear frees. You can view the status of your<br>•  •  • Applications that have been subvieted but have not per paid | applications from column-Aq<br>process from can be deleted an    | pRussion storage<br>(must be re-apply             |                          |                   |                                   |                                       |
|----------------------------------------------------------------------------------------------------|------------------------------------------------------------------|---------------------------------------------------|--------------------------|-------------------|-----------------------------------|---------------------------------------|
| Iotal Count - C Page Sole - 3 - 4                                                                                                    |                                                                  |                                                   |                          |                   |                                   | a Persian 🚮 Sect 4                    |
| No Reference No Application Date                                                                                                    | Payment Date                                                     | Application Type                                  | Application Status       | Letter            | Payment Status                    | Payment History                       |
|                                                                                                    |                                                                  |                                                   |                          |                   |                                   |                                       |
| 9.1. CIDB berhak membuat pemantaua                                                                                                    | n ke atas program / l                                            | cursus CCD dari sema                              | sa ke semana seperti be  | ikut:             |                                   |                                       |
| <ol> <li>9.1.1. Melawat premis latihan pa</li> <li>9.1.2. Memantau pelaksanaan li<br/>dijalankan secara fizikal atau sec</li> </ol>                                       | Applicatio                                                       | n                                                 |                          | $\otimes$         | gan notis kepad<br>an industri pe | da PLCCD.<br>mbinaan.Pemantauan bolel |
| 9.1.3. Memeriksa kennudahan da<br>9.1.4. Menemubual peserta dan g<br>9.1.5. Memeriksa rekod kehadira<br>9.1.6. CIDB mempunyai hak mu                                      | Adakah anda ;<br>CIDB Ibu Peja<br>Negeri / CIDB<br>Anak Syarikat | eemohon dari<br>bat / CIDB<br>Cawangan /<br>CIDB? | 🔵 Ya 🔵 Tidak             |                   | na yang dijalan                   | ikon.                                 |
| 9.1.7, CIDB mempunyai kuasa<br>tanpa sebarang alasan.<br>9.1.8, PLCCD yang tidak memat                                                                                    |                                                                  | 1                                                 | Vocced                   |                   | mgkap atau m                      | eragukan daripada PLCCI               |
| 9.1.8.1. Surat Tunjuk Sebab                                                                                                    |                                                                  |                                                   |                          |                   |                                   |                                       |
| 9.1.8.2. Penggantungan sebas                                                                                                    | ai PLCCD                                                         |                                                   |                          |                   |                                   |                                       |
| 9.1.8.3. Disenarai Hitam/Dib                                                                                                    | stalkan pendaftaran                                              | sebagai PLCCD.                                    |                          |                   |                                   |                                       |
| 9.1.8.4, Tindakan Undang-un                                                                                                    | dang                                                             |                                                   |                          |                   |                                   |                                       |
| 👩 Dengan ini, saya bersetuju dan memahami ser                                                                                                    | nua terma & syarat pe                                            | ndaftaran sebagai peny                            | edia latihan CCD seperti | yang telah ditet. | apkan oleh CIDB.                  |                                       |

Cancel

Proceed

- Klik butang New Application > Pop-up TERMA & SYARAT PENDAFTARAN SEBAGAI PENYEDIA LATIHAN CCD
  - 2. Klik pada checkbox tanda bersetuju dengan terma & syarat yang dinyatakan
- ▶ 3. Tekan butang Proceed untuk teruskan.

4.Pop-up untuk pilihan jenis Syarikat sama ada subsidiary CIDB atau tidak

Selain daripada CIDB perlu memilih TIDAK

5. Tekan butang Proceed untuk teruskan permohonan

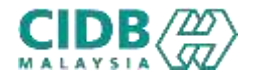

|                                 | 0                                       | 0                   |                               | O faith                       | 0       |       | 0   |
|---------------------------------|-----------------------------------------|---------------------|-------------------------------|-------------------------------|---------|-------|-----|
| LICANT INFORMATION              |                                         |                     |                               |                               |         |       |     |
| Penchon mestilah samada Pengara | iy Penilik syafikat juntuk swaatal atau | Katua Jaharan Penga | nA/ Tiribalan pengarah/ Kistu | a bahagian lumuk agemi Teraja | ar/CEBI |       |     |
| ribei                           |                                         |                     | Name                          |                               |         |       |     |
| Noter                           |                                         |                     | Harne                         |                               |         |       |     |
| 62<br>887<br>111                |                                         |                     | Mobile                        |                               |         |       |     |
| illen                           |                                         |                     | Malalla Norther               |                               |         |       |     |
|                                 |                                         |                     | OfficeNo                      |                               |         |       |     |
| 4                               |                                         |                     | Critica No.                   |                               |         |       |     |
|                                 |                                         |                     |                               |                               |         | - 566 | HOL |
|                                 |                                         |                     |                               |                               |         |       |     |
|                                 |                                         |                     |                               |                               |         |       |     |
|                                 |                                         |                     |                               |                               |         |       |     |
|                                 |                                         |                     |                               |                               |         |       |     |
|                                 |                                         |                     |                               |                               |         |       |     |
|                                 |                                         |                     |                               |                               |         |       |     |
|                                 |                                         |                     |                               |                               |         |       |     |
|                                 |                                         |                     |                               |                               |         |       |     |

- Kategori PLCCD:
- Sistem akan memaparkan maklumat yang perlu dikemaskini. Sila lengkapkan semua seksyen.
  - 1. Contact Details
  - 2. Organization
  - 3. Correspondent Address
  - 4. Capital
  - 5. Upload Company Documents
  - 6. Summary

Bagi jenis CIDB dan Syarikat Kerajaan tidak akan melihat ruangan Capital

- Isikan kesemua maklumat yang diminta dalam CONTACT DETAILS
- 1. Klik SAVE setelah selesai mengisi
- 2. Seterusnya tekan NEXT

## 

### Permohonan Baharu Pendaftaran PENYEDIA LATIHAN PROGRAM MATA CCD (Pemohon)

| Contact Details                                                      | Organization                              | Correspondent Address                             | C cycl           | 0                    | 0                |                                                                                                    |
|----------------------------------------------------------------------|-------------------------------------------|---------------------------------------------------|------------------|----------------------|------------------|----------------------------------------------------------------------------------------------------|
| COMPANY INFORMATION                                                  |                                           |                                                   | ì                |                      |                  | ORGANIZATION                                                                                                    |
|                                                                      |                                           |                                                   |                  |                      |                  | Untuk bahagian Company Information dar                                                                                                    |
| VALIDSTUDIUS                                                         |                                           |                                                   |                  |                      |                  | Registration Information Sistem akan menarik                                                                                                    |
| Type Of Registration                                                 |                                           | Repairation No / SSM No<br>00200389916-8549045951 |                  |                      |                  | maklumat dari Pendaftaran Svarikat yang telah dibuat                                                                                             |
| Aerros                                                               |                                           | And and an other states                           |                  |                      |                  | Ruiuk slide 9                                                                                                    |
| Seena                                                                | _                                         |                                                   |                  |                      |                  | Rujuk <u>snac s</u>                                                                                                    |
| • Registration Informati                                             | ion                                       |                                                   | j                |                      |                  | 1.Di bahagian Management Information, pemohon                                                                                                    |
| Second and and addresses                                             | n makumat, sita buat kernakimi di tuanga  | n Company Registration                            |                  |                      |                  | boleh menambah ahli dengan menekan butang Add                                                                                                    |
| Althese                                                              |                                           |                                                   | PSP 5ia          | Postanda             |                  | Director > sistem akan paparkan skrin pop-up untuk                                                                                               |
| 5930912                                                              |                                           | 141                                               |                  | 40000                |                  | masukkan maklumat berkaitan jaitu:                                                                                                    |
| Factor                                                               |                                           | PETALING JAYA                                     |                  | sittlefa62@gmail.com |                  |                                                                                                    |
| State                                                                |                                           |                                                   |                  |                      |                  | • Luevane (Nama Pengaran)                                                                                                    |
| SELANGOR                                                             |                                           |                                                   |                  |                      |                  | <ul> <li>Diedol(Number(Nomborl) C Pengarah)</li> </ul>                                                                                           |
|                                                                      |                                           |                                                   |                  |                      |                  | Gender(lantina)                                                                                                    |
| <ul> <li>Management Inform<br/>Pengarah/ Pendikagrakan So</li> </ul> | nation<br>angsi/ Ahli Lembaga Pengarah (A | LPJ/Abli Lambags Kopernal                         |                  |                      |                  | Postion(lavatan)                                                                                                    |
|                                                                      |                                           |                                                   |                  |                      | Auto Diversion - |                                                                                                    |
| No                                                                   | Director Hame                             | IC No Gender                                      | Position         | Feationslity         | Action           | Nationality (Warganegara)                                                                                                    |
| NACE.                                                                |                                           |                                                   |                  |                      |                  | 2. Klik butang SAVE selepas selesai mengisi                                                                                                    |
| ector Details                                                        |                                           |                                                   |                  |                      | 6                | 3.Klik butang NEXT untuk teruskan ke seksyen berikutnya.                                                                                         |
| Director Name                                                        | IC No                                     | Gender                                            | Position         |                      | Nationality      | Bahagian Management Information perlu diisi oleh                                                                                                 |
| contiane                                                             | Descuriche                                | Please Select                                     | Diractor Postion |                      | ÷                | Syarikat Jenis ROB/Swasta/Roperasi. Untuk Jenis<br>Syarikat ROC akan Tarik dari SSM. Jenis CIDB dan<br>Kerajaan tidak akan paparkan babagian ini |
|                                                                      |                                           | CANCEL                                            | SAVE             |                      |                  |                                                                                                    |

| 1 Contact Details        | Organization | Correspondent Address | O tube         | <ul> <li>Uplied Company Decements</li> </ul> | O Second ry |
|--------------------------|--------------|-----------------------|----------------|----------------------------------------------|-------------|
| CORRESPONDENT ADDRESS IN | FORMATION    |                       |                |                                              |             |
| YADD STUDIOS             |              |                       |                |                                              |             |
| uddress Line 1 *         |              |                       | Address Line 2 |                                              |             |
| Adires                   |              |                       | Addims         |                                              |             |
|                          |              |                       | 4              |                                              |             |
| lost Code"               | Town *       |                       | District *     | State *                                      |             |
| Routal Parts             |              | *                     |                | *                                            |             |

#### CORRESPONDENT ADDRESS

- Pemohon perlu mengisi semua maklumat yang diperlukan
- 2. Klik butang SAVE selepas selesai mengisi
- 3. Klik butang NEXT untuk teruskan ke seksyen berikutnya.

| It tots Service Testing aver Vennagene Table & Grenek. Sie nutrike tennek tennek | d Capital > sistem akan paparkan skrin pop-<br>kkan maklumat berkaitan iaitu<br>m ah Modal) |
|----------------------------------------------------------------------------------------------------|---------------------------------------------------------------------------------------------|
| No Capital (IM)   Accumuland Capital (IM)   Accumuland Capital (IM)   Accumuland Capital (IM)   Accumuland Capital (IM)   Accumuland Capital (IM)   Accumuland Capital (IM)   Accumuland Capital (IM)   Accumuland Capital (IM)   Accumuland Capital (IM)   Accumuland Capital (IM)   Accumuland Capital (IM)   Accumuland Capital (IM)   Accumuland Capital Details <b>PaidUp Capital Details</b>                                                                                                    | mi ah Modal)                                                                                |
| PaidUp Capital Details                                                                                                    | ulan)                                                                                       |
| PaidUp Capital Details 2. Tekan SAVE da                                                                                                    | en(Manal k dokumen)                                                                         |
|                                                                                                    | n akan dapat dilihat di bahagian Capital List                                               |
| Capital Amount     Year     Month     Upload Document       q     2023     -Select Month-     Idocenties No file chosen       Berikutnya.                                                                                                    | SAVE dan NEXT untuk teruskan ke seksyen                                                     |

(jenis syarikat KERAJAAN / CIDB) ♥♥Bahagian Capital tidak akan dilihat

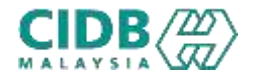

| 0                | Cantact Details          | C Organization                          | Correspondent Address | Cipital                   | Q Upload Company Documents | 0    |
|------------------|--------------------------|-----------------------------------------|-----------------------|---------------------------|----------------------------|------|
| UPLOAD C         | OMPRINY DOCUMENTS        |                                         |                       |                           |                            |      |
| <u>Notics</u> PA | use ensure the documents | uploaded are correct and in FDF format. |                       |                           |                            |      |
| No               |                          | Document                                |                       |                           | Upload Files               |      |
| \$2              | MyKad/Ppespert Period    | han *                                   |                       | Online File No Stechaster |                            |      |
| 2                | Profile Peryedia Latihar | n *                                     |                       | Door De Noffe doer        |                            |      |
| NA.              | x.                       |                                         |                       |                           | sine                       | HEXT |

- UPLOAD DOCUMENT
- 1. Sila muatnaik document berkaitan seperti yang dinyatakan.
- Pastikan saiz dokumen yang hendak dimuatnaik tidak melebihi 2MB.
- 3. Dokumen yang perlu dimuatnaik mengikut jenis syarikat
  - Jenis ROC / ROB / Private
  - 1) MyKad/Passport
  - 2) Profile Penyedia Latihan
  - Jenis Kerajaan dan CIDB
  - 1) MyKad/Passport
  - 2) Surat rasmi permohonan sebagai Penyedia Latihan CCD
- 4. Klik butang SAVE dan NEXT untuk teruskan ke seksyen

#### berikutnya.

| CATEODRY / PLOC                                                                  | D, CREATED DATE : \$3/06/2                                                                                              | 020                                                                                         |                                                                                            |                                                                        |                                                              |                                                           |                                                         |
|----------------------------------------------------------------------------------|----------------------------------------------------------------------------------------------------|---------------------------------------------------------------------------------------------|--------------------------------------------------------------------------------------------|------------------------------------------------------------------------|--------------------------------------------------------------|-----------------------------------------------------------|---------------------------------------------------------|
| Consult Des                                                                      | és 👩 Osp                                                                                                    | vizte                                                                                       | Conspondent Address                                                                        | 💽 Capital                                                              | () Uphase Co                                                 | espany Documents                                          | () Seemay                                               |
| <u>temp</u> , il you want to<br>application informatio<br>want to avlimit your a | ngolate your application information<br>o is convect and true inform (whenkit<br>galication, Sick on the Declaration of | chill on Backbatton, Topi<br>Ing the application Orice you<br>editors and chill on Galerith | nt the application of its on Wint batts<br>submit your application, you are not<br>written | as it is incorrected that you leav<br>allowed to perform any charges o | o a copy of your application<br>in the submitted application | udentialor for any factor<br>I Prine agglication informat | dianance. Massa armone the<br>law has been completed an |
| ONTACT DETAILS                                                                   |                                                                                                    |                                                                                             |                                                                                            |                                                                        |                                                              |                                                           |                                                         |
| NUME                                                                             |                                                                                                    | Ahmad Lugman Bulthari                                                                       |                                                                                            | HPND                                                                   |                                                              | 0547264801                                                |                                                         |
| 1010                                                                             |                                                                                                    | 895706085873                                                                                |                                                                                            | OFFICENO                                                               |                                                              | 01876276871                                               |                                                         |
| EMAL                                                                             | 6                                                                                                    | üğibliğinliniyaanı                                                                          |                                                                                            |                                                                        |                                                              |                                                           |                                                         |
| ED COMPANY DO                                                                    | CUMENT                                                                                                    |                                                                                             |                                                                                            |                                                                        |                                                              |                                                           |                                                         |
| Ne                                                                               |                                                                                                    |                                                                                             | Document                                                                                   |                                                                        |                                                              | Downloa                                                   | d                                                       |
| 3                                                                                | MyKat/Fauport/Ferschoo                                                                                                  |                                                                                             |                                                                                            |                                                                        | Research                                                     |                                                           |                                                         |
|                                                                                  | Profile Persecka Labiture                                                                                               |                                                                                             |                                                                                            |                                                                        | Lineira Ant                                                  |                                                           |                                                         |

2 Seya waki dari nya Katijahatan 19400 STUCKOS mengaku bahawa nakiamat yang di nyitihar dan dokumen yang diberikan adalah benar. Sekiranya makkemat dari ubikamen temedi at didapat tidak benar (pada aaya berseta)a olkenskan timbikan menajak kepada akta 500 dan;

👩 Saya mengaku telah membaca dan memuhani Karalungan Syarat. Syarat Perdaftaran sebagai Penyerija Latihan dar bersebuju dengan Syarat-Suarat tersebut,

ENCK

DB(#)

MAR. SAME (

- SUMMARY
- 1. Sistem akan paparkan ringkasan maklumat yang diisi oleh pemohon.
- 2. Sila pastikan semua maklumat yang dimasukkan adalah betul.
- 3. Sekiranya terdapat perubahan boleh klik pada butang BACK

dan isikan semula bahagian yang diperlukan

- 4. Klik checkbox Perakuan Pemohon
- 5. Klik butang Submit untuk menghantar permohonan dan boleh

klik pada butang Print untuk mencetak permohonan

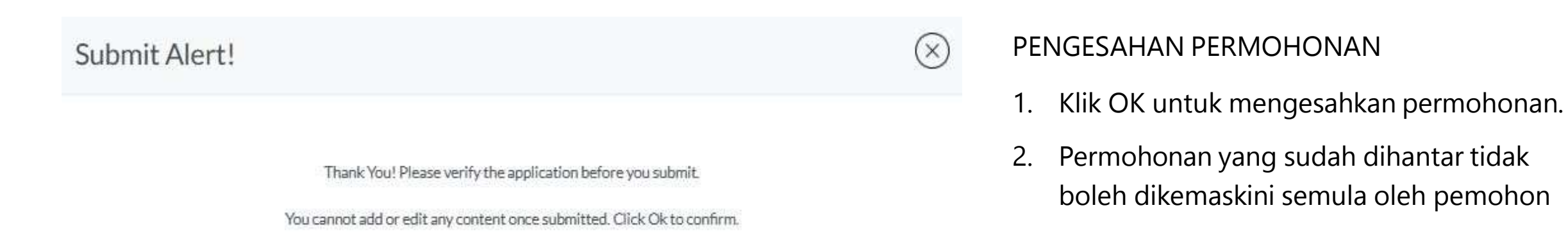

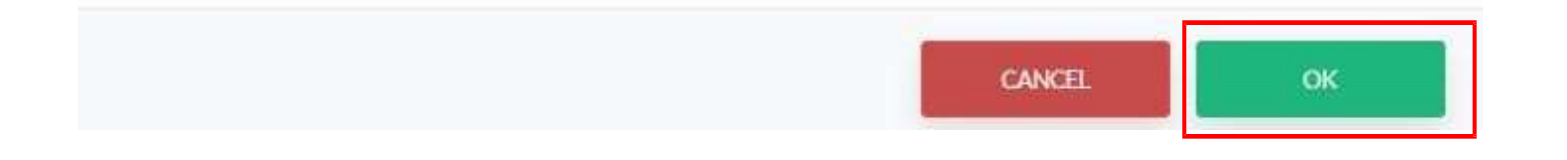

| i<br>Yourappik<br>💼 Appli           | cations will appear here. You can<br>cations that have been submitted                                        | view the status of your applications in<br>Ibut have not yet paid process fee can                              | on column Application status<br>be deleted and must be re-app | w.                 |                    |        |                                                                                                    |                     |
|-------------------------------------|----------------------------------------------------------------------------------------------------|----------------------------------------------------------------------------------------------------|---------------------------------------------------------------|--------------------|--------------------|--------|----------------------------------------------------------------------------------------------------|---------------------|
| loint:1                             | Page Size :                                                                                                  | ş *                                                                                                    |                                                               |                    |                    |        |                                                                                                    | s Printer 🚺 Sect. 5 |
| 8                                   | Reference No                                                                                                 | Application Date                                                                                               | Payment Date                                                  | Application Type   | Application Status | Letter | Payment Status                                                                                                  | Payment History     |
| RC                                  | 000000000000000000000000000000000000000                                                                      | 66/09/2023                                                                                                    | 16/09/2023                                                    | NDW                | Coloribust and     |        |                                                                                                    |                     |
| ation L                             | lst                                                                                                    | en opraaks.                                                                                                    | algrafi kana                                                  | (FLH               | operator V         |        | in the second second second second second second second second second second second second second second second | Payment History     |
| ation L                             | lst                                                                                                    |                                                                                                    |                                                               |                    |                    |        | in the second second second second second second second second second second second second second second second | Payment History     |
| ation L<br>our applic               | list<br>atons will appear here. You can<br>alone that have been submitted                                    | New the status of your applications for<br>bat have not yet puld process fee can                               | om column Application status<br>be deleted and must be re-app | W.                 |                    |        | ay Processing Fee                                                                                               | Payment History     |
| ation L<br>our applica<br>Applica   | Ist<br>attors will appear here. You can<br>allow that fave been submitted<br>Page Size:                      | dew the status of your applications fre<br>bat have not yet pold process free can<br>5 •                       | omcolumn Application status<br>be deleted and must be re-app  |                    |                    |        | ky Processing Fee                                                                                               | Payment Hidaoy      |
| ation L<br>ar applic<br>Application | list<br>ations will appear here. You can<br>ations that have been sativitted<br>Page Stor. (<br>Reference No | devite status of your applications for<br>bat have not yet paid process free con<br>5 • •<br>Application Date. | on column Application status<br>be deleted and must be re-app | n Application Type | Application Status | Letter | Proment Status                                                                                                  | Payment History     |

#### BAYARAN YURAN PROSES PERMOHONAN PENDAFTARAN DAN STATUS PERMOHONAN

- Application Status akan memaparkan status permohonan Submitted.
  - Sebarang pertukaran maklumat tidak boleh dilakukan lagi kecuali dengan memadam permohonan pada butang adan perlu diisi semula daripada awal (New Application)
- Klik Reference No. untuk melihat ringkasan permohonan PLCCD yang dihantar.
- Sila buat bayaran yuran proses untuk memastikan permohonan akan diproses. (Jenis Kerajaan dan CIDB akan terus lihat status Verification Pending)
  - Jika bayaran sudah dijelaskan, status bayaran akan dikemaskini ke Process fee paid

4.

5. Status permohonan akan memaparkan tindakan perlu diambil oleh pegawai CIDB untuk proses seterusnya.

| es.<br>Your ap                                                     | plications will appear here. Yo<br>plications than have been subm                                              | u can view the status of your applic<br>whiled but have not yet gold process                           | ations from column Applica<br>fee can be deleted and mu                    | ition status<br>it be re-apply                      |                    |                     |                        |                           |
|--------------------------------------------------------------------|----------------------------------------------------------------------------------------------------|----------------------------------------------------------------------------------------------------|----------------------------------------------------------------------------|-----------------------------------------------------|--------------------|---------------------|------------------------|---------------------------|
| Court 1                                                            | Page Stor :                                                                                                    | 5 ×                                                                                                    |                                                                            |                                                     |                    |                     |                        | e Produci 🚺 Jane e        |
| No                                                                 | Reference No                                                                                                   | Application Date                                                                                       | Payment Date                                                               | Application Type                                    | Application Status | Letter              | Payment Status         | Payment History           |
| 1 PIG                                                              | 00001202009160007                                                                                              | 16/09/2023                                                                                             | 16/09/2023                                                                 | NEW                                                 | Approved 🥑         | Ven Approval Letter | Par Certification free | Payment History           |
| licatio                                                            | n List                                                                                                    |                                                                                                    |                                                                            |                                                     |                    |                     |                        |                           |
| plicatio                                                           | n tint                                                                                                    |                                                                                                    |                                                                            |                                                     |                    |                     |                        |                           |
| npflication<br>Kotes<br>• Your ap<br>• ∰ App                       | n LTAT<br>plications will appear here. Yo<br>plications that have been actor                                   | u can view the stotum of your applic<br>about but have not yet paid process                            | ations from column Applics<br>fee can be deleted and mu                    | etian statua<br>at be re-apply.                     |                    |                     |                        |                           |
| rpffic at line<br>Kates.<br>• Your ap<br>• 🗊 Apr<br>xair Court - 1 | n 1311<br>pilotions will appear here. Yo<br>pilotions that have been acter<br>t. Page Sites .                  | in can where the storum of your applic<br>rithed but have not yet paid process                         | ations from column. Applica<br>free can be delened and ma                  | ntion stanua<br>at be re-apply.                     |                    |                     |                        | • France, 1 (See -        |
| ngillic at linn<br>No<br>No                                        | n 1.751<br>gilaations will appear here. Yo<br>pilaations that have been aster<br>1. Page Size.<br>Reference No | u can view the storus of your applic<br>stood but have not set paid process<br>5 *<br>Application Date | ations from column. Applica<br>rhee can be delened and ma<br>Payment: Date | ation statua<br>at be ne apply.<br>Application Type | Application Status | Letter              | Payment Status         | < Pressa  Payment History |

#### BAYARAN SIJIL DAN STATUS PERMOHONAN

- Application Status akan memaparkan status Approved setelah pegawai pengesah selesai memproses
  - Sekiranya gagal, status akan menjadi Decline
- 2. Sila buat bayaran yuran sijil untuk mendapatkan sijil
- Jika bayaran sudah dijelaskan, status bayaran akan dikemaskini ke Certificate fee paid
- 4. Tekan link view Certificate untuk menjana sijil.

(jenis Syarikat KERAJAAN / CIDB) akan terus menjana sijil selepas pengesah meluluskan

| s, Your ce                            | tificate will appear here after                                                                       | payment for Certificate Fer will                                                                      | made You can Download                                                 | our Certificate by click link gi                   | ves under column Certhicate No |            |                |                                                                |
|---------------------------------------|----------------------------------------------------------------------------------------------------|----------------------------------------------------------------------------------------------------|-----------------------------------------------------------------------|----------------------------------------------------|--------------------------------|------------|----------------|----------------------------------------------------------------|
| (o                                    | Certificate Date                                                                                      | Acc                                                                                                   | reditation Type                                                       |                                                    | Certificate No                 | Start Date | Expiry Date    | Renewal                                                        |
| 1                                     | 16/09/2022                                                                                            | PLCC                                                                                                  | D Accordination                                                       | CIDE                                               | PICCE00270916-007              | 14/08/0022 | 15/09/3025     | @vauo                                                          |
| cation                                | list.                                                                                                 |                                                                                                    |                                                                       |                                                    |                                |            |                |                                                                |
| nation<br>Nurappi<br>gr Appi          | List.<br>ations will appear here. You<br>ations that have been submit<br>Page Size :                  | an vlew the status of your applic<br>helbst have for yet petitionee<br>5 *                            | tations from column Applic<br>inter can be deleted and mu             | ation status<br>at he re-apply.                    |                                |            |                | <ul> <li>Papers</li> <li>Paul (1)</li> </ul>                   |
| Cation<br>Sur appl<br>Acai<br>Count 1 | List<br>ations will appear have You o<br>ations that have been without<br>Plage Store<br>Reference No | an view the status of your applic<br>institut have not yet print process<br>5 • •<br>Application Date | alion fron column Applic<br>nive can be deleted and m<br>Payment Date | ation matua<br>at he ro-apply.<br>Application Type | Application Status             | Letter     | Payment Status | <ul> <li>Taynor II State /</li> <li>Payment History</li> </ul> |

Setelah menjana sijil, pemohon akan melihat paparan skrin akan menjadi seperti ini.

- 1. Application Status akan menjadi Completed
  - Certificate No untuk melihat semula sijil
  - Payment History untuk melihat bayaran yang telah dibuat sebelum ini

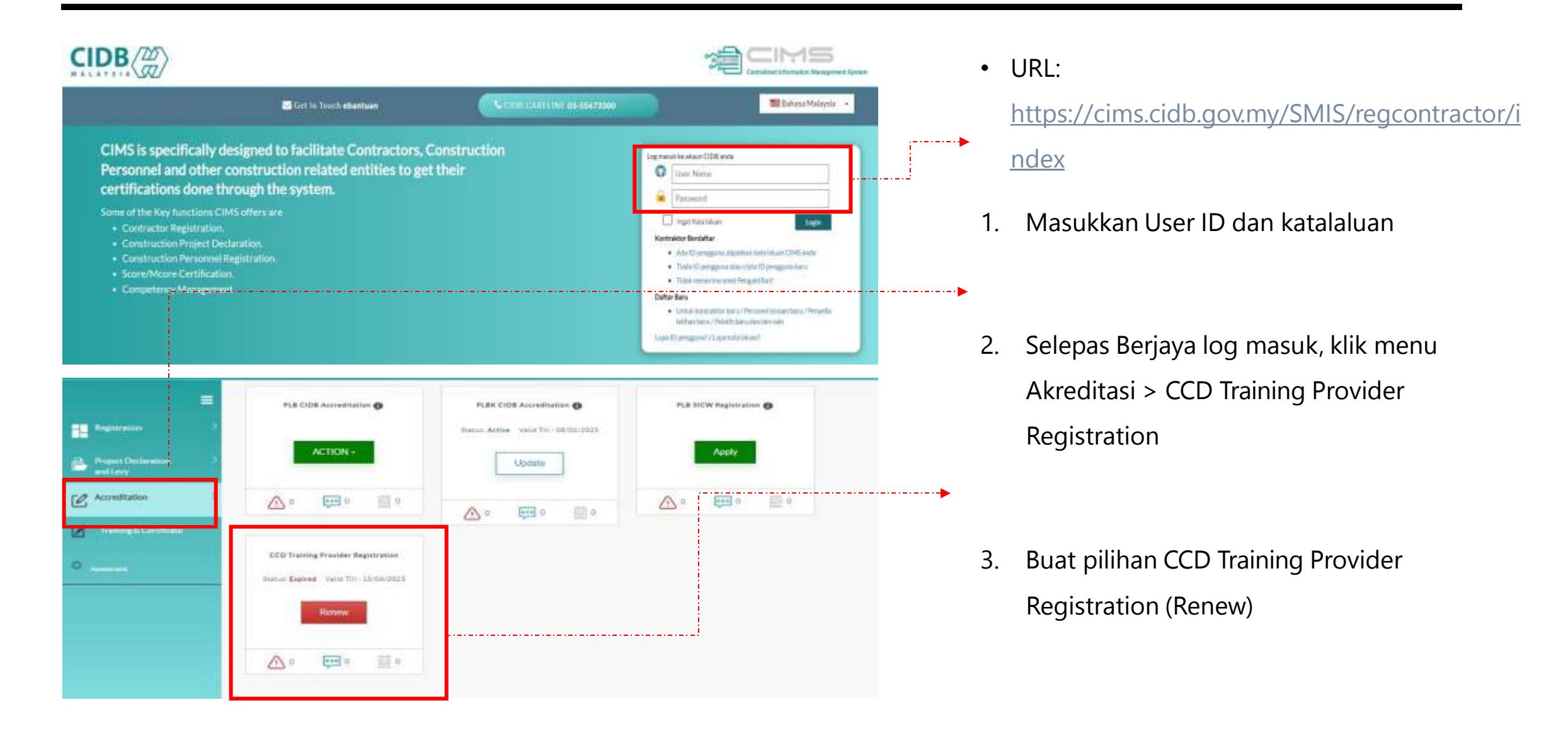

| 108 (E1                 | nuterin eper noruh                                                             | r payte try cantual rev                                           | NE THE TOTAL UNITS                                       | e yar cetholesi olonik     | egner under colonie Geroficale i |              |                    |                 |
|-------------------------|--------------------------------------------------------------------------------|-------------------------------------------------------------------|----------------------------------------------------------|----------------------------|----------------------------------|--------------|--------------------|-----------------|
|                         | Gertificate Date                                                               | Application                                                       | i Tige                                                   | Accreditation Type         | G                                | etificate No | Certificate Status | Renal           |
|                         | 1906/2023                                                                      | ROO                                                               | 5                                                        | PPCCD - Accreditation      | CORA                             | 1000         | INVALID            | RENEW           |
| tion L                  | ist                                                                            |                                                                   |                                                          |                            |                                  |              |                    |                 |
| tion (<br>rapio<br>Apio | ist<br>stors will appear here. You<br>stors that here been auton<br>Page Stor. | can river the scatture of your ago<br>that have not yet paid poor | pilazione francaisame Age<br>zaze fize can be deiend and | ilatin szus<br>natik respt |                                  |              |                    | - Trans 🚺 kat - |

## • PERMOHONAN RENEW

- Pemohon Log masuk ke dalam CIMS dan Klik butang Renew untuk PLCCD Accreditation
- 2. Skrin akan paparkan sijil dan status permohonan yang terdahulu
- 3. Klik butang RENEW untuk meneruskan permohonan pembaharuan

| ATEGORY : <b>PLOCD</b> , CREATE                                                                                                    | D DATE - 13/06/2023                                                                                                 |                                                                                          |                                                         |                                                                                            |                         |
|----------------------------------------------------------------------------------------------------|----------------------------------------------------------------------------------------------------|------------------------------------------------------------------------------------------|---------------------------------------------------------|--------------------------------------------------------------------------------------------|-------------------------|
| Contact Details                                                                                                    | Organization                                                                                                    | Correspondent Address                                                                    | Capital                                                 | Upload Company Documents                                                                   | () Semay                |
| Carro Barrana and an and a second                                                                                                    | epilezten information, dick on Back bu                                                                              | tton. To print the application click on Print buttor                                     | n It is recommended that you kee                        | o a copy of your application submission for any futures                                    | eference. Please ensure |
| NOCT I ROUME TO STREET OF A                                                                                                    |                                                                                                    |                                                                                          |                                                         |                                                                                            |                         |
| <u>noces</u> , e por na l'Estada e por a<br>application information is comest ar<br>vant to submit your application, tid                             | ed true before submitting the application<br>con the Declaration checkbox and click                                 | n Once you submit your application, you are not.<br>on Submit button                     | allowed to perform any changes o                        | n the submitted application. If the application informat                                   | ion has been completed  |
| rece, e pourer l'integrate pour<br>application information is correct ar<br>want to submit your application, tid                                     | ed true before submitting the application<br>con the Declaration checkbox and click                                 | : One-you submit your application, you are not.<br>an Submit button.                     | aloved to perform any changes o                         | n the submitted application. If the application informat                                   | ion has been completed  |
| reace, reported to optication of<br>application information is context at<br>want to submit your application, tid<br>DNTACT DETAILS                  | d true before submitting the application<br>con the Declaration checkbor and click                                  | i Once you submit your application, you are not.<br>an Submit botton                     | aloved to perform any charges o                         | n the submitted application. If the application informat                                   | for has been completed. |
| reace, in your mark to optice four a<br>application information's correct at<br>want to submit your application, tid<br>ONTACT DETAILS               | d true before submitting the application<br>con the Declaration direction and click<br>: Ahmad Lugm                 | i Once you submit your application, you are not<br>an Submit botton.<br>an Builtari      | aloved to perform any charges of                        | n the submitted application. If the application informat                                   | (on has been completed) |
| reace, reported to optication for<br>application information is context at<br>want to submit your application, tid<br>ONTACT DETAILS<br>NAME<br>ICNO | ed true before submitting the application<br>con the Declaration checkbox and click<br>: Ahmad Lugm<br>: 8907060856 | i Once you submit your application, you are not<br>on Submit botton<br>an Bölthari<br>73 | aloved to perform any charges of<br>H.P.NO<br>OFFICE.ND | n the submitted application. If the application informat<br>: 0147289801<br>: 01876276871. | (on has been completed) |

#### PERMOHONAN RENEW

- Sistem akan paparkan maklumat yang perlu dikemaskini oleh pemohon. Lengkapkan semua maklumat dan SUBMIT permohonan.
- 2. Ulang proses seperti di bahagian permohonan Baru

 Lengkapkan kesemua maklumat yang diperlukan dan bayar proses seperti di bahagian permohonan Baru

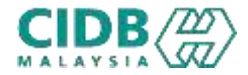

# PENYEDIA LATIHAN PROGRAM MATA CCD

-TAMAT-